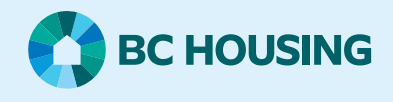

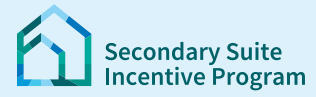

# Secondary Suite Incentive Program (SSIP) User Guide

How to update your contact information in the SSIP Portal

## Step 1: Log in to the SSIP Portal https://www.bchousing.org/ssip

For details on how to log in using your BC Services card, please refer to: User Guide: How to login to the SSIP Portal

### **Step 2: Update Contact Information**

| Note: The first time you log in, the Contact Information page will be displayed.                       |                                              |                                                                                 |  |  |  |  |
|----------------------------------------------------------------------------------------------------|----------------------------------------------|---------------------------------------------------------------------------------|--|--|--|--|
| Click your <b>name</b> on the right and click <b>Profile</b> to go to the<br>Contact Information page. | BC HOUSING Secondary Suite Incentive Program | Dashboard   Mailbox   ARAM TURRINA -                                            |  |  |  |  |
|                                                                                                    | Dashboard                                    | New SSIP Application Sign out                                                   |  |  |  |  |
| Enter or update:                                                                                       | Contact Information                          |                                                                                 |  |  |  |  |
| Email and                                                                                              | Legal Last Name                              | Legal Given Names (First Middle)<br>GIVENONE                                    |  |  |  |  |
| Phone numbers                                                                                          | Date of Birth<br>09/03/1982                  | Alias/Nickname                                                                  |  |  |  |  |
| Note: The address shown is from BC Services. To change                                                 | E-mail * BCH00003@test.com                   | Mobile Phone<br>604-111-2222                                                    |  |  |  |  |
| the address, you need to update with BC Services Card first.                                           |                                              | Other Phone                                                                     |  |  |  |  |
| Then login to the SSIP portal again.                                                                   |                                              | Provide a telephone number                                                      |  |  |  |  |
|                                                                                                    | Your BC Services Card Address                |                                                                                 |  |  |  |  |
|                                                                                                    | Street Address                               | State/Province                                                                  |  |  |  |  |
|                                                                                                    |                                              |                                                                                 |  |  |  |  |
|                                                                                                    | Address Change BC   B.C.                     | ting your address with BC Services:<br>'s Change of Address Service (gov.bc.ca) |  |  |  |  |

### Step 3: Update mailing Address (Optional)

If your mailing address is different from the BC Services Card address, please enter mailing address.

 Mailing Address (if different from above)

 Please note that the mailing address fields below become read-only after the information is entered and saved.

 Steet

 City

 State/Province

 State/Province

 ZiP/Postal Code

**Note:** To update Mailing Address <u>after</u> the first login, please refer to User Guide: How to update your mailing address

#### **Step 4: Select Contact Preferences**

| If you wish to receive text messages to your mobile phone, please check the box. | Contact Preferences You will receive email notifications when there are updates or actions regarding SSIP applications. Do you also want to receive text messages to your mobile phone? Yes, send text messages to my mobile phone |  |
|----------------------------------------------------------------------------------|----------------------------------------------------------------------------------------------------|--|
|                                                                                  | <b>Note:</b> Make sure there is a valid mobile phone number under Contact Information.                                                                                                    |  |

#### Step 5: Submit

| To save your changes, click <b>Submit</b> at the bottom of the page. |  | Submit |  |
|----------------------------------------------------------------------|--|--------|--|
|----------------------------------------------------------------------|--|--------|--|